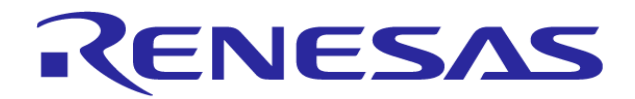

# RXファミリ用 統合開発環境

### V850ファミリからRXファミリへの移行(エミュレータ編)

株式会社ルネサス ソリューションズ ツールビジネス本部 ツール技術部 2013/4/3 Rev. 1.00

R20UT2525JJ0100

### はじめに

本資料はV850ファミリ用CubeSuite+からRXファミリ用CubeSuite+への移行 方法やRXファミリ用E1,E20エミュレータ機能について記載しています。

本資料はCubeSuite+V1.03.00をベースに説明しています。

ツールチェイン等について下記資料を参照ください。

「RXファミリ用 統合開発環境 V850ファミリからRXファミリへの移行(コーディング編)」 「RXファミリ用 統合開発環境 V850ファミリからRXファミリへの移行(起動編)」

また、CubeSuite+はツールの使い方を記載したチュートリアルガイドを用意していま すので参照ください。

チュートリアルガイドはCubeSuite+のメニューから[ヘルプ]→[チュートリアル]を選択で参照できます。

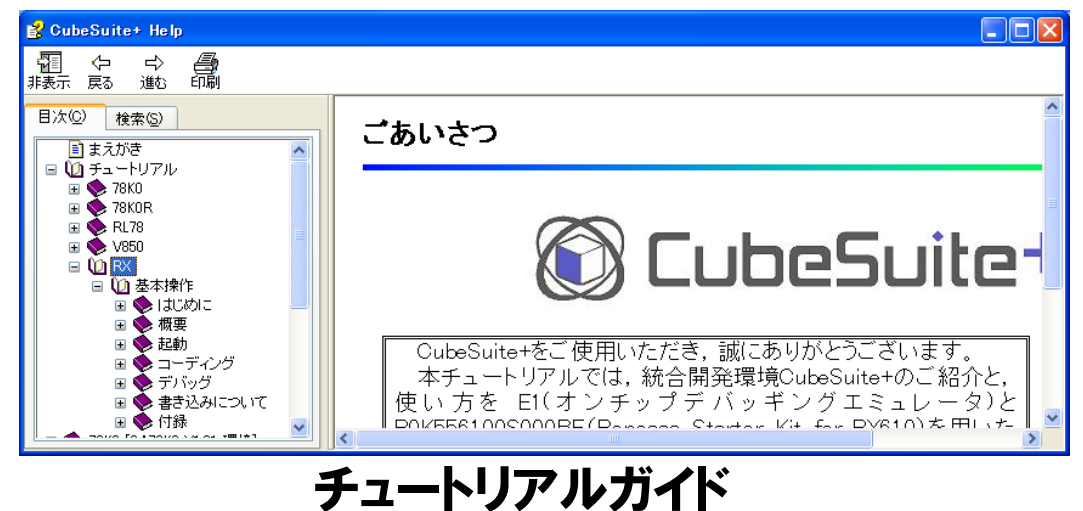

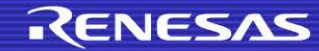

## 目次

- 1. RX**ファミリの開発環境**
- 2. エミュレータデバッグ機能比較(OCD E1(JTAG))
- 3. ターゲットインタフェースの違い(OCD)
- 4. リソース確保の方法(シリアル)
- 5. エミュレータ接続時の設定はどこで行うのか?
- 6. ID**コード入力方法**
- 7. ダウンロードファイルのファイルフォーマット(拡張子)の違い
- 8. トレース機能
- 9. トレースの取得条件設定
- 10. トレースの開始、終了条件の設定方法
- 11. トレースの抽出条件の設定方法
- 12. 変数へのアクセスでブレークする方法
- 13. パフォーマンス機能(イベント回数測定)の使用方法
- 14. パフォーマンス機能(実行時間測定)の使用方法
- 15. START/STOP機能
- 16. START/STOP機能の設定方法
- 【参考】エミュレータデバッグ機能比較(OCD E20(JTAG))
- 【参考】エミュレータデバッグ機能比較(OCD シリアルI/F)
- 【参考】エミュレータデバッグ機能比較(インサーキット)

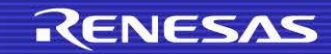

## 1. RX**ファミリの開発環境**

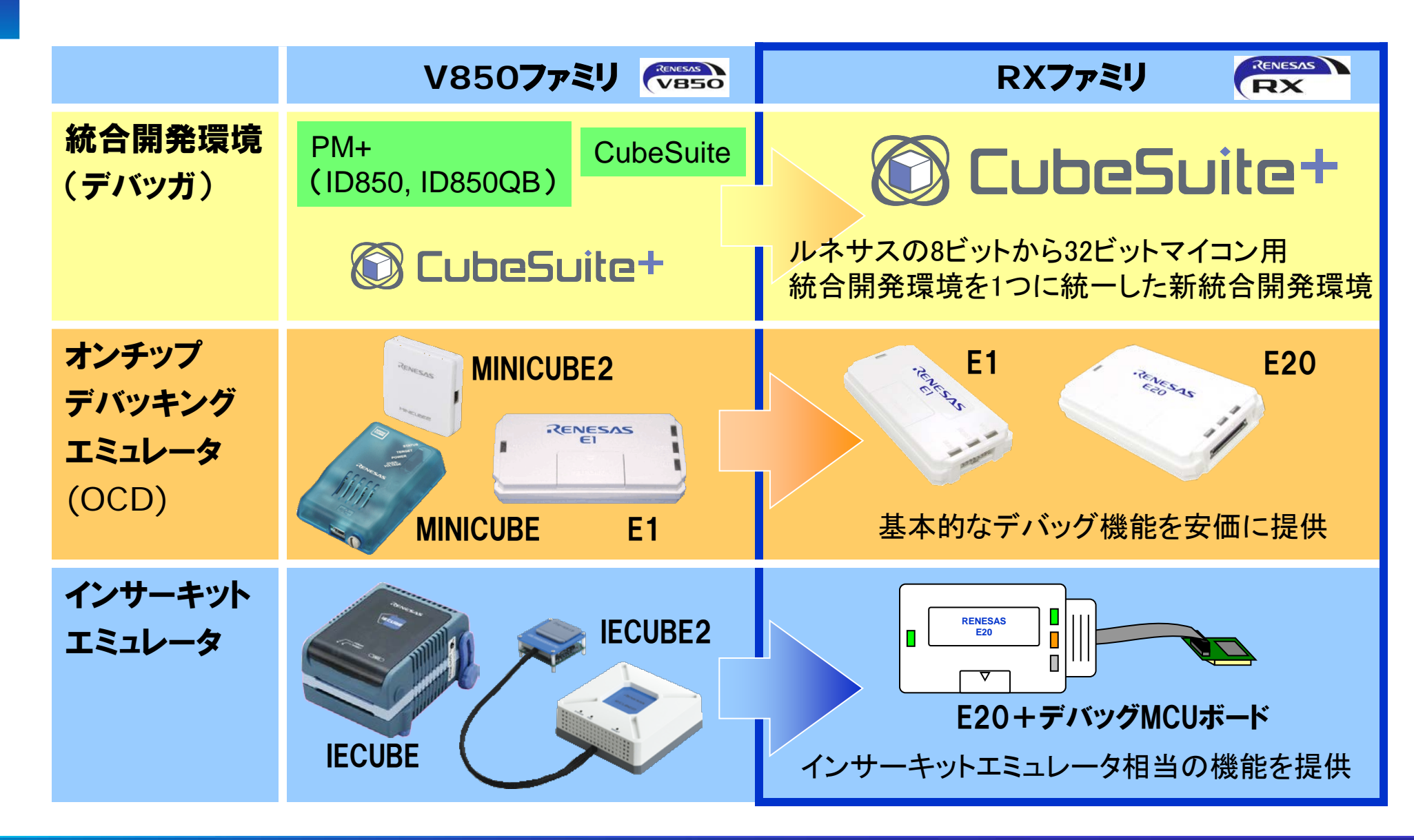

## 2. エミュレータデバッグ機能比較(OCD E1(JTAG))

| デバッグ機能                                                |                | RX600                                    | V850E2S,V850E2M             | V850ES,V850E1,V850E2                     |
|-------------------------------------------------------|----------------|------------------------------------------|-----------------------------|------------------------------------------|
|                                                       |                | E1(JTAG)                                 | E1(JTAG), MINICUBE(L)       |                                          |
| ブレーク ソフトウェア 256 点<br>ブレーク                             |                | 2000点(RAM空間)<br>8点(ROM空間)                | 2000点(RAM空間)<br>4点(ROM空間)   |                                          |
|                                                       | ハードウェア<br>ブレーク | 実行アドレス専用 8点<br>データアクセス専用 4点<br>(イベントと兼用) | 実行前 4点<br>実行後 8点<br>アクセス 6点 | 実行前 2点                                   |
|                                                       | 強制ブレーク         | 可能                                       | 可能                          | 可能                                       |
| イベント                                                  | 設定可能数          | 実行アドレス専用 8点<br>データアクセス専用 4点              | 実行前 4点<br>実行後 8点            | 実行・アクセス兼用で2点                             |
|                                                       | イベント使用機能       | ブレーク、トレース、<br>パフォーマンス測定                  | ハードウェアブレークのみ                | ハードウェアブレークのみ                             |
| トレース                                                  |                | 256分岐またはサイクル<br>(命令、CPUバスのみ)             | なし                          | なし                                       |
| 時間測定<br>(実行開始~停止)                                     |                | 分解能 100µs,<br>最大測時間 100 時間               | 分解能∶200ns<br>最大測定時間∶7分      | 分解能:100ns<br>最大測定時間:3.5分<br>(DCK 20MHz時) |
| パフォーマンス<br>測定 測定項目 指定区間(最大2区間)の指定サイ<br>クル数またはイベント発生回数 |                | なし                                       | なし                          |                                          |
|                                                       | 性能             | 32bitカウンタ×2本<br>(または64bitカウンタ×1本)        |                             |                                          |

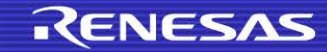

## 2. エミュレータデバッグ機能比較(OCD E1(JTAG))

| デバッグ機能                               | RX600                                               | V850E2S,V850E2M                      | V850ES,V850E1,V850E2               |
|--------------------------------------|-----------------------------------------------------|--------------------------------------|------------------------------------|
|                                      | E1(JTAG)                                            | E1(JTAG), MINICUBE(L)                |                                    |
| 疑似リアルタイムRAMモニタ<br>(RRM)              | 可能<br>(デバッグ <b>専用</b> DMA <b>により停止時間<br/>を最小化</b> ) | 可能<br>(モニタ時にCPU を占有)                 | 可能<br>(一時停止)                       |
| Dynamic Memory<br>Modification (DMM) | 可能<br>(デバッグ <b>専用</b> DMA <b>により停止時間<br/>を最小化</b> ) | 可能<br>(モニタ時にCPU を占有)                 | 可能<br>(一時停止)                       |
| ホットプラグイン                             | 可能                                                  | 可能 ※E1のみ                             | 不可                                 |
| セキュリティ                               | 16バイト ID 認証 **                                      | 12バイトID認証**                          | 10バイトID認証**                        |
| 占有端子数                                | 5本<br>(TCK,TMS,TDI,TDO,TRST)                        | 6本<br>(TCK,TMS,TDI,TDO,TRST,<br>RDY) | 5本<br>(DCK, DMS, DDI,<br>DDO,DRST) |
| 周辺ブレーク                               | 不可                                                  | 可能                                   | 不可                                 |

\*\*IDコードの仕様の違いに関しては本資料の「IDコードの入力方法」を参照してください。

**以降のページでは、RXファミリのデバッグ機能に関し、V850ファミリの場合と異なる** CubeSuite+の操作方法を説明します。

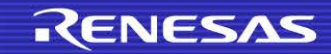

3. ターゲットインタフェースの違い(OCD)

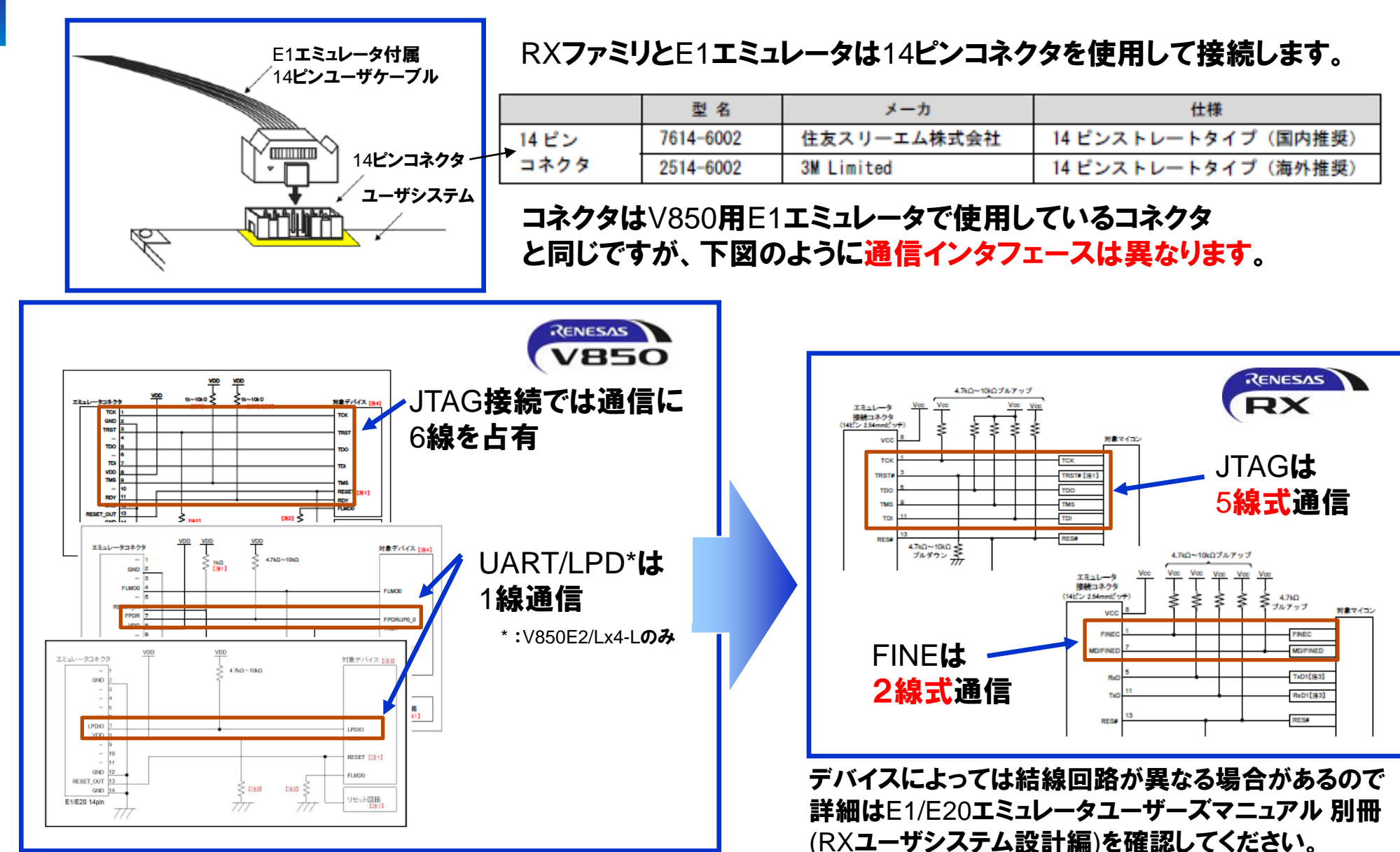

### 4. リソース確保の方法(シリアル)

RXファミリではOCD使用時にユーザリソース(メモリ)を占有しません。

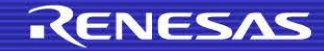

## 5. エミュレータ接続時の設定はどこで行うのか?

### CubeSuite+ではエミュレータ<mark>接続前</mark>に[プロパティ]パネルで設定を行う必要がありま すが、V850ファミリとRXファミリでは設定内容が異なりますので、以下に示します。

| 🕲 CubeSuite+                        |                                 |      | 70/54                                              |                                    |     |
|-------------------------------------|---------------------------------|------|----------------------------------------------------|------------------------------------|-----|
|                                     |                                 |      | 🔗 RX E1(JTAG) のプロパティ                               | -                                  | +   |
| プロパティ                               | ×                               |      | 日 内蔵ROM/RAM<br>内蔵ROMサイズ[K/バイト]                     | 1536                               |     |
| - 🔊 V850 E1(Serial) のプロパティ          | - +                             |      | 内蔵RAMサイズ[K/ドイト]                                    | 128                                |     |
| □ 内蔵ROM/RAM                         |                                 |      | データフラッシュ・メモリ・サイズ[Kバイト]                             | 32                                 | - 1 |
| 内蔵ROMサイズ[K/バイト]                     | 256                             |      | ビ クロック<br>メイン・・ わりゃわい リーフ                          | EVTAL                              |     |
|                                     | 16384                           | t I  | メイン・クロック 周波数[MHz]                                  | 12.5000                            |     |
| ロ クロラク<br>メイン・クロック 周波装灯 MH2]        | 5.00                            |      | 内蔵フラッシュ・メモリ書き換え時のクロック操作を許可する                       | いいえ                                |     |
| メイン・クロック逓倍                          | 1                               | 11 / |                                                    |                                    | - 1 |
| サブ・クロック周波数[kHz]                     | 32.768                          |      | TミュレータシリアルNo.                                      | E1: 9JM000136                      | - 1 |
|                                     | ジステル                            |      | 日 ターケット・ホードとの登録                                    | (#c)                               |     |
| □ ターゲット・ホードとの接続                     | 00104                           |      | 1ミュレータから电源供給を93(取入200mA)<br>供給電圧                   | 2 3)/                              |     |
| 通信力 ΣΝ<br>エミュレニカから電源供給 をする(長大200ωΔ) |                                 |      | 通信方式                                               | JTAG                               |     |
| 4給電圧                                | 3.3V                            |      | JTAGDDwb[MHz]                                      | 16.5                               |     |
| 日 フラッシュ                             |                                 |      | □ フラゥシュ                                            |                                    |     |
| セキュリティID                            | HEX FFFFFFFFFFFFFFFFFFF         |      | IDコードの入力モード                                        | <u>IDコ</u> ードを16進32桁で指定            |     |
| 起動時にフラッシュ ROMを消去する                  | いいえ                             |      |                                                    | HEX FFFFFFFFFFFFFFFFFFFFFFFFFFFFFF | _   |
| ⊞ フロクラマフルレ⁄0                        |                                 |      | リークRAM開始アトレス                                       | 1024                               |     |
| take up and                         |                                 |      |                                                    | 1024                               | -11 |
| 内蔵ROMまたは内蔵フラッシュ・メモリ上のコードを読み         | み出す際のセキュリティID(16)進数で20桁)を表示します。 |      | モード端子設定                                            | シングルチップモード                         | ш   |
| セキュリティID認証に関する詳細は、エミュレータのユー         | ーザーズ・マニュアルを参照してください。            |      | レジスタ設定                                             | シングルチップモード                         |     |
|                                     |                                 |      | エンディアン                                             | Little-endianデータ                   |     |
| ▲ 接続用設定 《デバッグ・ツール設定 / ダウンロ          | ード・ファイル設定 / フック処理設定 /           |      | □ <b>ブーコ ブーコ フ フ フ ン 1</b><br>□ 外部 フ ラッシ 1 定義 ファイル | [4]                                |     |
| V850 <b>775U0</b>                   | <b>ハプロパティ</b> ]パネル              |      | 内蔵ROMサイズ[K/5イト]                                    |                                    |     |
|                                     |                                 |      | 内蔵RUMのサイスを表示します。                                   |                                    |     |
|                                     |                                 |      |                                                    |                                    | •   |
| N                                   | -                               |      |                                                    |                                    |     |
|                                     | <b>_</b>                        |      | RY <b>7</b> 7                                      | ミリの「プロパティ〕パネル                      |     |
|                                     | (ファミリぞけ設定が必                     | 重    | です ハイノバ                                            |                                    |     |
|                                     |                                 | Z    | 7 0                                                |                                    |     |
|                                     |                                 |      |                                                    |                                    |     |

9 © 2013 Renesas Solutions Corp.

## 6. ID**コード入力方法**

V850ファミリとRXファミリではエミュレータ使用時にどちらもIDコードの設定を行いますが、設定方法、照合方法、不一致だった場合の動作は異なります。 以下の仕様の違いを記載します。

|                     | ID <b>コード桁数</b><br>(16 <b>進数</b> )                        | ID <b>コードの</b><br>アドレス | 設定方法            | 照合方法                                | 不一致だった<br>場合の動作                 | オンボードラ<br>イタでの有効<br>性                   |
|---------------------|-----------------------------------------------------------|------------------------|-----------------|-------------------------------------|---------------------------------|-----------------------------------------|
| RX<br><b>ファミリ</b>   | 32 <b>桁</b>                                               | デバイスマニュ<br>アルに記載       | ユーザプログラ<br>ムで設定 | デバッガに予<br>め照合するID<br>コードを設定<br>しておく | 起動不可。<br>IDコードを再<br>設定し、再接<br>続 | ID認証要<br>(オンボードライタ<br>起動時もIDの照<br>合が必要) |
| ∨850<br><b>ファミリ</b> | 20 <b>桁</b><br>(V850E1/V850ES)<br>24 <b>桁</b><br>(V850E2) | フラッシュオプ<br>ション領域       | プログラマで設<br>定    | デバッガに予<br>め照合するID<br>コードを設定<br>しておく | 起動不可。<br>IDコードを再<br>設定し、再接<br>続 | ID <b>認証不要</b><br>(デバッグ時のみ<br>有効)       |

\*詳細はCubeSuite+ ユーザーズマニュアル RXデバッグ編を参照してください。

## 6. ID**コード入力方法**

### マイコンにIDコードが書き込まれている場合、CubeSuite+ではエミュレータ<mark>起動前</mark>に [プロパティ] パネルでIDコードを設定しておく必要があります。

#### 🛞 CubeSuite+

| Ľ.  | 🔉 RL78 E1(Serial) のプロパティ                                                                                                    |                                                 |
|-----|----------------------------------------------------------------------------------------------------|-------------------------------------------------|
| Ξ   | 内部ROM/RAM                                                                                                    |                                                 |
|     | 内部 ROMサイズ[Kバイト]                                                                                                    | 64                                              |
|     | 内部RAMサイズ[バイト]                                                                                                    | 4096                                            |
|     | データフラッシュ・メモリ・サイズ[Kバイト]                                                                                                    | 4                                               |
| Ξ   | <u> </u>                                                                                                    |                                                 |
|     | メイン・クロック周波数[MHz]                                                                                                    | 内蔵クロックを使用する                                     |
|     | サブ・クロック周波数[kHz]                                                                                                    | 内蔵クロックを使用する                                     |
|     | モニタ・クロック                                                                                                    | システム                                            |
|     | ターケット・ボードとの接続                                                                                                    |                                                 |
|     | 通信方式                                                                                                    | 1線式(TOOL0)                                      |
|     | エミュレータから電源供給をする(最大200mA)                                                                                                    | はい                                              |
|     | 供給電圧                                                                                                    | 0.0V                                            |
|     | <del>75ງ</del> ່າງລ                                                                                                    |                                                 |
|     | セキュリティID                                                                                                    | 000000000000000000000000000000                  |
|     |                                                                                                    | (+) .                                           |
|     |                                                                                                    | 10.0                                            |
|     | フィド・ボルテージ・モードを使用する                                                                                                    | all i                                           |
|     | フランフェ音で見たもによっても<br>ワイド・ボルテージ・モードを使用する<br>起動時(こフラッシュROMを消去する                                                                   | (まい)<br>いいえ                                     |
|     | フランフェ音で見たもい。コーラン<br>ワイド・ボルテージ・モードを使用する<br>起動時にフラッシュ ROMを消去する                                                                  | (よい<br>(よい)<br>(いいえ                             |
|     | フランフェ音で見たもい。コーラン<br>ワイド・ボルテージ・モードを使用する<br>起動時にフラッシュ ROMを消去する                                                                  | (ばい<br>(パいえ                                     |
|     | フランフェ音で見たもい。コーラン<br>ワイド・ボルテージ・モードを使用する<br>起動時にフラッシュ ROMを消去する                                                                  | (ばい<br>(パいえ                                     |
|     | フランフィーロッパルを計すする<br>ワイド・ボルテージ・モードを使用する<br>起動時にフラッシュ ROMを消去する                                                                   | (よい)<br>(よい)<br>(いいえ                            |
|     | フランフィーロックを<br>ワイド・ボルテージ・モードを使用する<br>起動時にフラッシュROMを消去する                                                                         | (よい)<br>(パいえ                                    |
|     | フランフィーロックし<br>ワイド・ボルテージ・モードを使用する<br>起動時にフラッシュROMを消去する                                                                         | (よい)<br>(い)え                                    |
| +   | フランフェ <del>ロ</del> じだんをいー・フル<br>ワイド・ボルテージ・モードを使用する<br>起動時にフラッシュ ROMを消去する                                                      | (đú)<br>(10)ž                                   |
|     | フノアンコーロッパルを引 - 1 プル<br>ワイド・ボルテージ・モードを使用する<br>起動時にフラッシュ ROMを消去する<br><b>キュリティID</b><br>1蔵 ROMまたは内蔵フラッシュ・メモリ上のコードを読み出す際のセキ:      | はい<br>(ばい<br>いいえ<br>1リティID(16)進数で20桁)を設定します。 セキ |
| セクコ | フノアンコーロッパスを引 - 1 プル<br>ワイド・ボルテージ・モードを使用する<br>起動時にフラッシュ ROMを消去する<br>第1000年たは内蔵フラッシュ・メモリ上のコードを読み出す際のセキ:<br>ーザーズ・マニュアルを参照してください。 | は、<br>(ばい<br>いいえ<br>コリティID(16)進数で20桁)を設定します。セキ  |
| セウコ | ワイド・ボルテージ・モードを使用する<br>起動時にフラッシュROMを消去する<br>離ROMまたは内蔵フラッシュ・メモリ上のコードを読み出す際のセキ:<br>ーザーズ・マニュアルを参照してください。                          | はい<br>(ばい<br>いいえ<br>1リティID(16)進数で20桁)を設定します。セキ  |
| セクコ | フノド・ボルテージ・モードを使用する<br>起動時にフラッシュROMを消去する<br>確ROMまたは内蔵フラッシュ・メモリ上のコードを読み出す際のセキ:<br>・ザーズ・マニュアルを参照してください。                          | はい<br>はい<br>いいえ<br>コリティID(16)進数で20桁)を設定します。 セキ  |

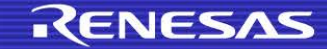

## 7. ダウンロードファイルのファイルフォーマット(拡張子)の違い

#### RXファミリとV850ファミリでダウンロード可能なファイルフォーマット(拡張子)が異なり ます。詳細は下図を参照してください。

|        | ロードモジュール<br>フォーマット               | ヘキサファイル                         | バイナリファイル |
|--------|----------------------------------|---------------------------------|----------|
| V850   | *.Imf                            | *.hex                           | *.bin    |
| RXファミリ | *.abs                            | *.mot *.hex                     | *.bin    |
| 用途     | ソースレベルデバッグ<br>時にダウンロードする<br>ファイル | ROMライタ等で書き込<br>む場合に使用するファ<br>イル | データファイル  |

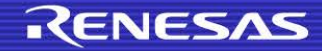

### 8. トレース機能

### プログラムの実行履歴を記録したトレースデータを取得することが出来ます。プログラ ムの実行開始から各命令の実行、メモリアクセスの要因が発生するまでに要した時間 を確認することも可能です。

#### 🔘 CubeSuite+

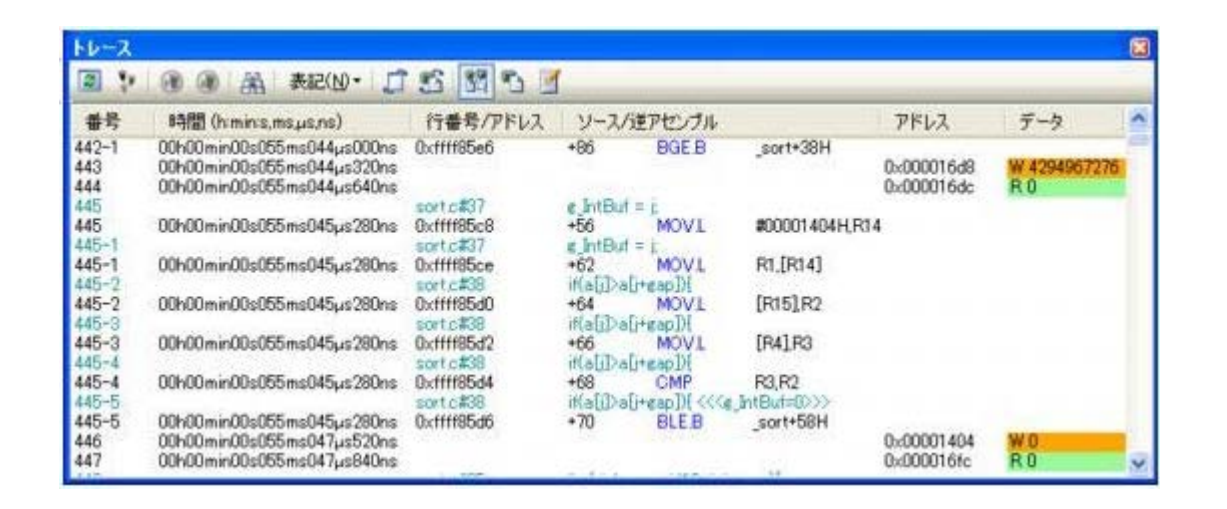

### ※注 E1エミュレータ使用時のタイムスタンプ情報は、プログラム実行開始からの時間では なく、先頭サイクルを基点とした相対時間となります。

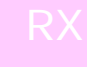

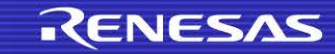

## 9. トレースの取得条件設定方法

### トレースの取得条件設定は[プロパティ] パネルの[デバッグ・ツール設定]タブで行いま す。以下を参照ください。

#### CubeSuite+

|              | <u>ትレース</u>                                                                                                    |                                              |
|--------------|----------------------------------------------------------------------------------------------------|----------------------------------------------|
|              | トレース機能の用途                                                                                                    | トレース                                         |
|              | トレース・メモリを使い切った後の動作                                                                                                    | トレース・メモリを上書きし実行を続ける                          |
|              | トレース・データ種別                                                                                                    | 分岐                                           |
|              | タイム・スタンプ出力                                                                                                    | いいえ                                          |
| Ξ            | <u> </u>                                                                                                    |                                              |
|              | カウンタを64ビットで使用する                                                                                                    | いいえ                                          |
|              | 動作店版数LMHz」                                                                                                    |                                              |
| <b>ト</b> "場ス | <b>レース・メモリを使い切った後の動作</b><br>トレース・メモリを上書きし実行を続ける"が選択された場合、トレース・メモリ<br>合、トレース・メモリを使い切ったら、トレース・データの書き込みを停止します<br>・データへの書き込みを停止します。 | を使い切っても、トレース・データの上書き<br>」。"停止する"が選択された場合、トレー |
|              | 接続用設定 💦 デバッグ・ツール 設定 🖉 ダウンロード・ファイル設定 🏑                                                                                           | フック処理設定/                                     |

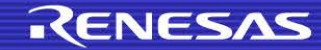

### 10.1 実行PCでトレースの開始・終了取条件設定を行う場合はエディタパネル上で 行います。以下を参照ください。

🔘 CubeSuite+

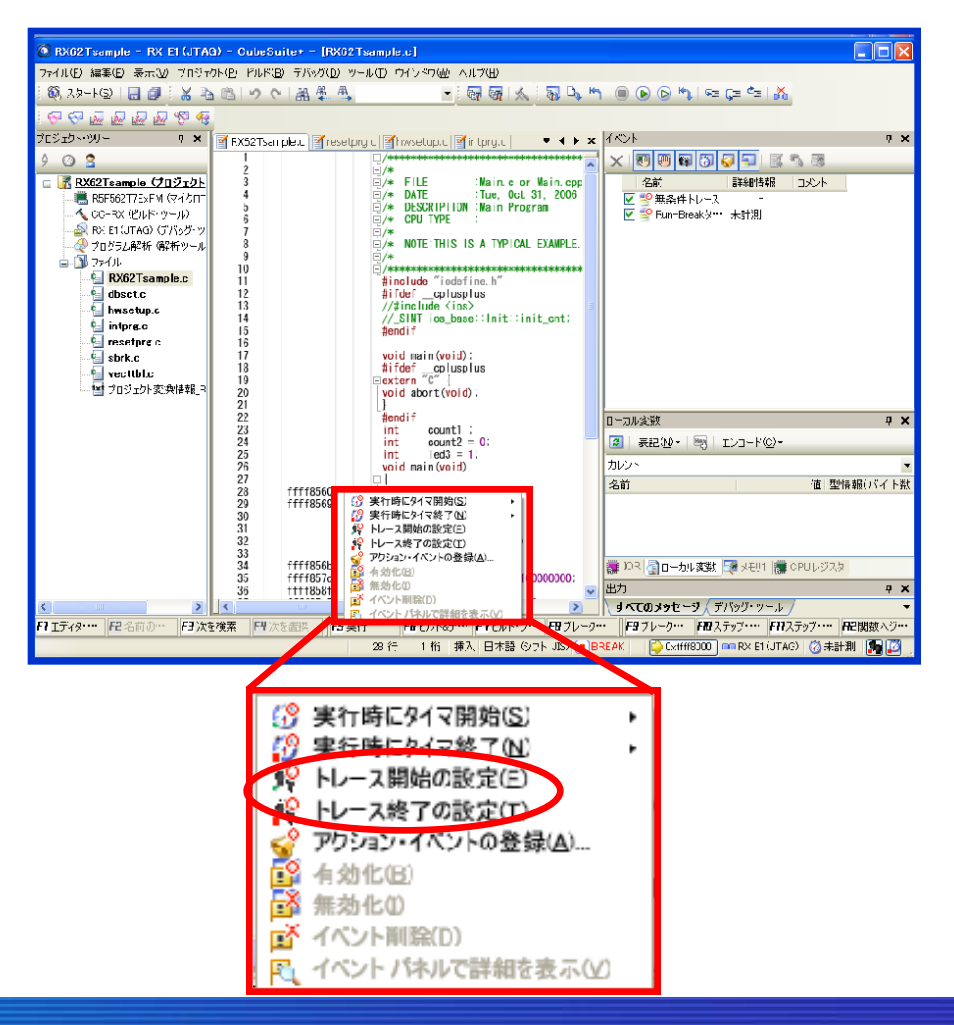

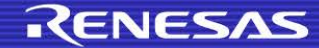

#### 

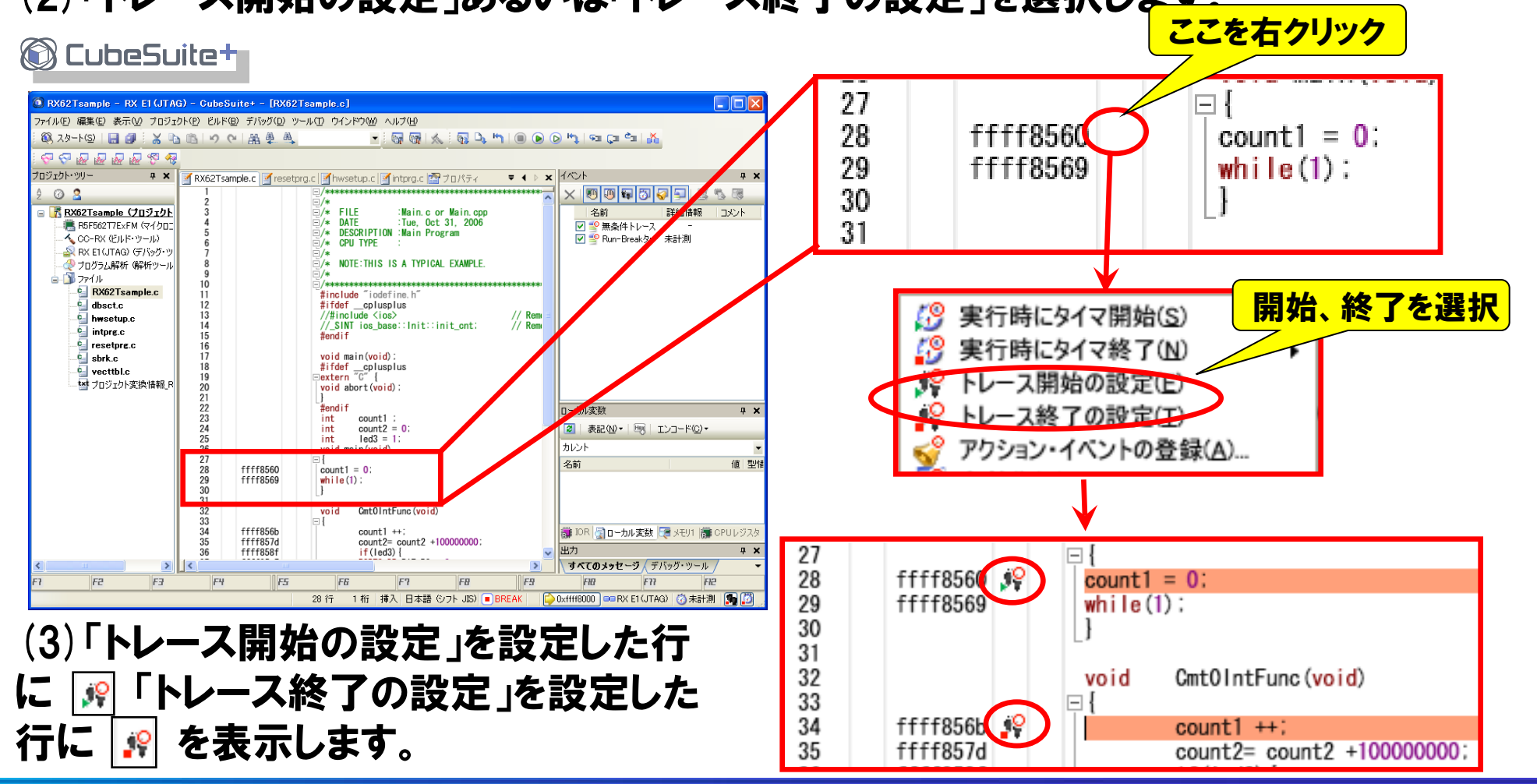

10.2 データアクセス時にトレースを開始、終了したい場合は、ウォッチパネルやエディタ パネル上で行います。

(1) ウォッチパネルまたはエディタパネル上でアクセス時にトレース開始または終了した い変数を右クリックしてポップアップメニューを開きます。

(2)「トレース出力」(エディタパネルの場合は「トレース設定」)を選択して、「読み書き時 にトレース開始の設定」または「読み書き時にトレース終了の設定」を選択してください。 (3) データ条件を設定する場合は数値を入力してください。

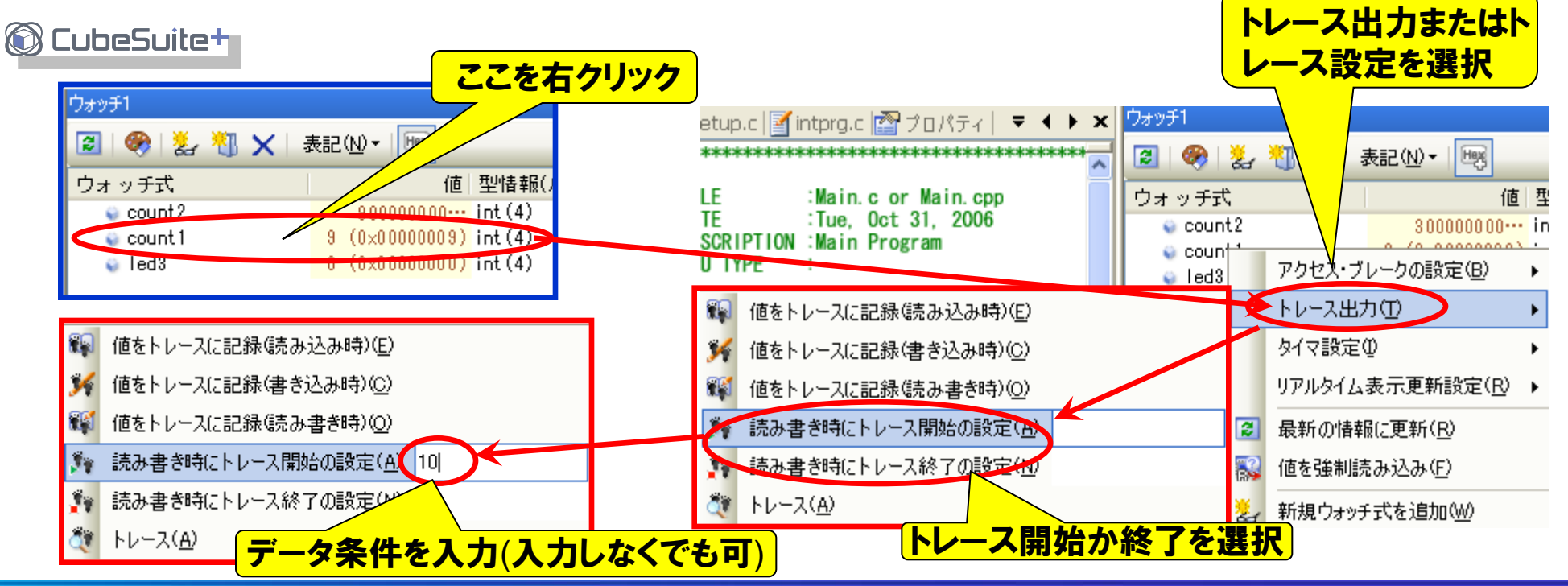

#### 17 © 2013 Renesas Solutions Corp.

### 設定した条件はイベントパネルで確認できます。

#### 🛞 CubeSuite+

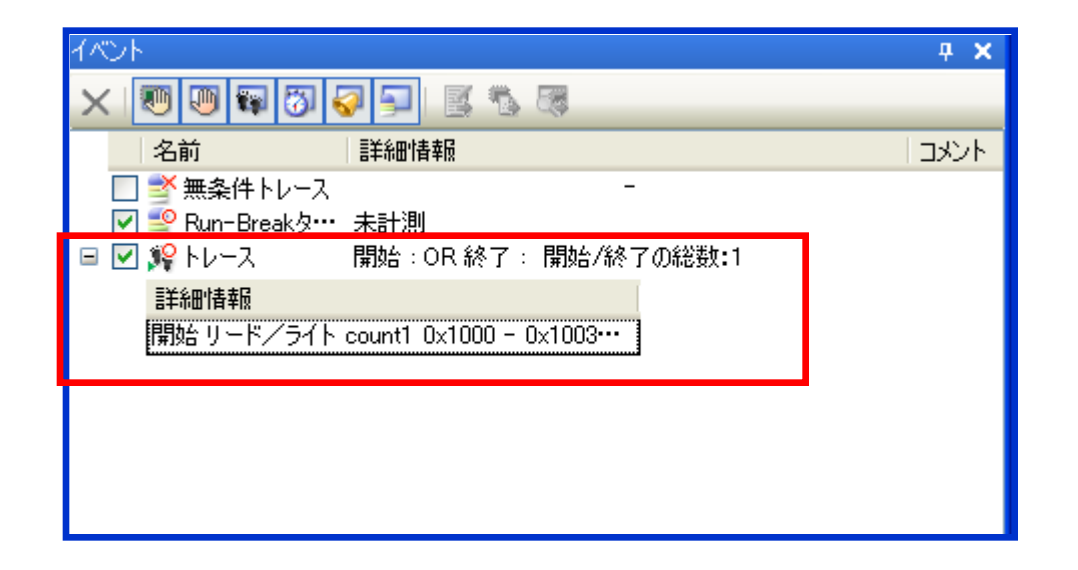

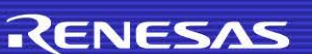

## 11. トレースの抽出条件の設定方法

### トレースの抽出条件の設定はウォッチパネルまたはエディタパネル上で行います。 以下を参照ください。

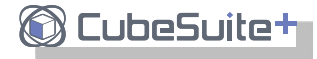

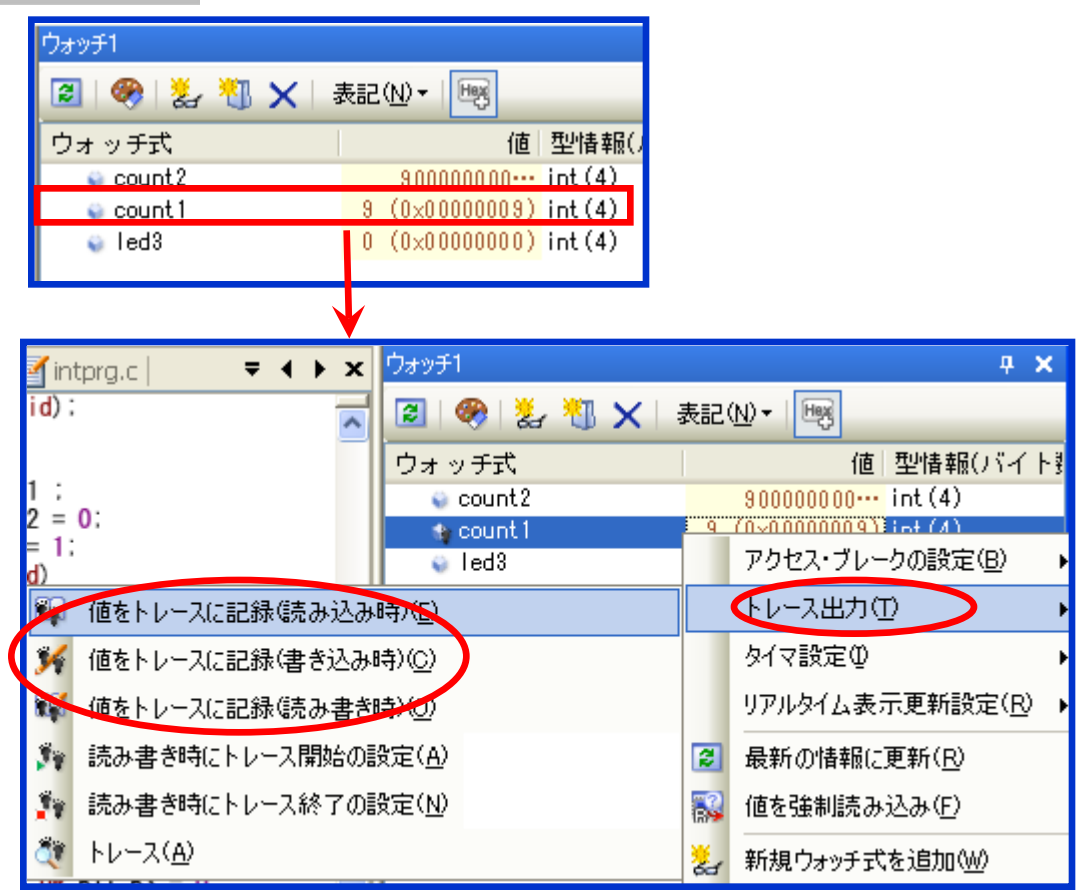

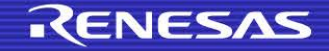

## 11. トレースの抽出条件の設定方法

(1) ウォッチパネルまたはエディタパネル上でトレース抽出条件を設定したい変数を右 クリックしてポップアップメニューを開きます。

(2)トレース出力(エディタパネルの場合はトレース設定)を選択して、トレースを記録す る条件を選択してください。

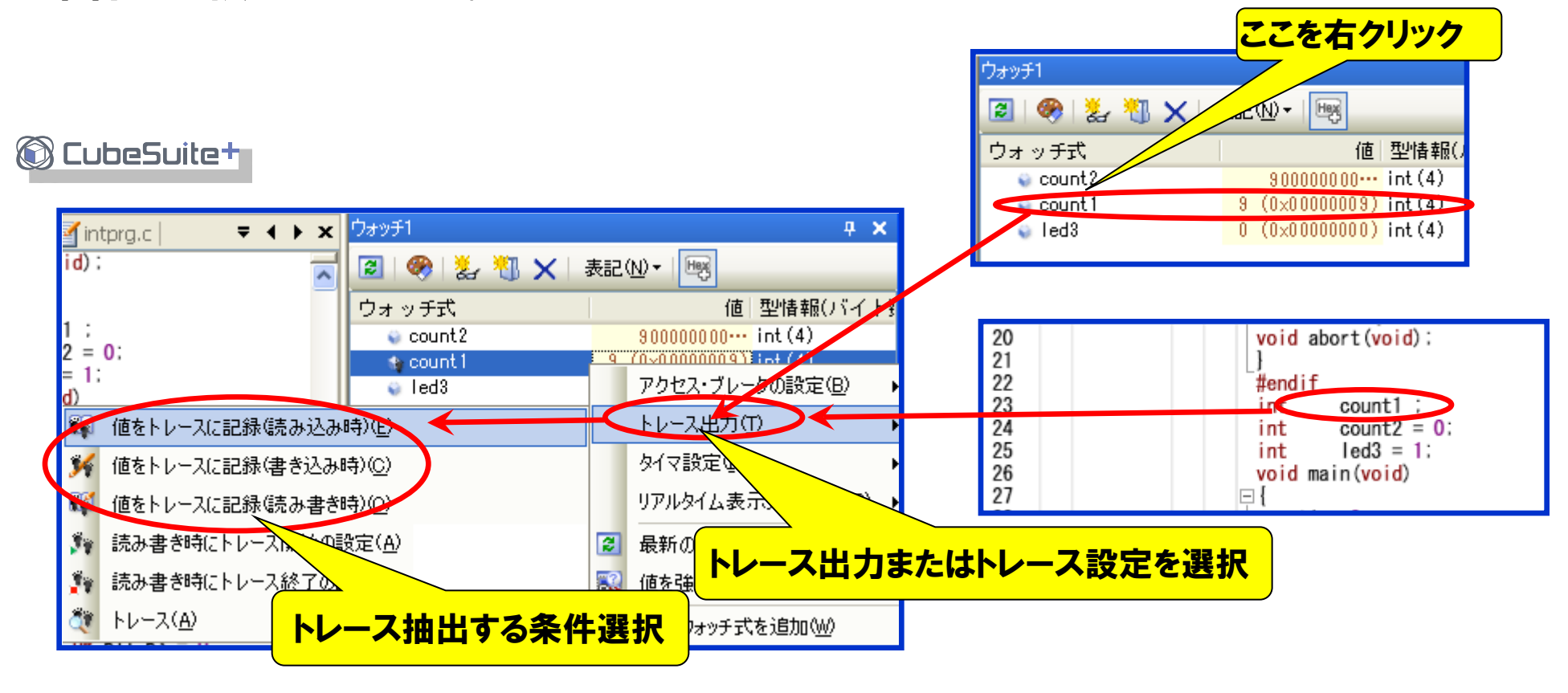

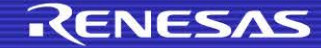

変数へのアクセスでブレークする設定はウォッチパネルまたはエディタパネルで行いま す。

(1) ウォッチパネルまたはエディタパネル上のアクセス時にブレークしたい変数を右クリ ックしてポップアップメニューを開いてください。

(2) アクセス・ブレークの設定(エディタパネルの場合はブレークの設定)を選択して、 「読み込み組み合わせブレークを設定」「書き込み組み合わせブレークを設定」「読み 書き組み合わせブレークを設定」のいずれかを設定してください。

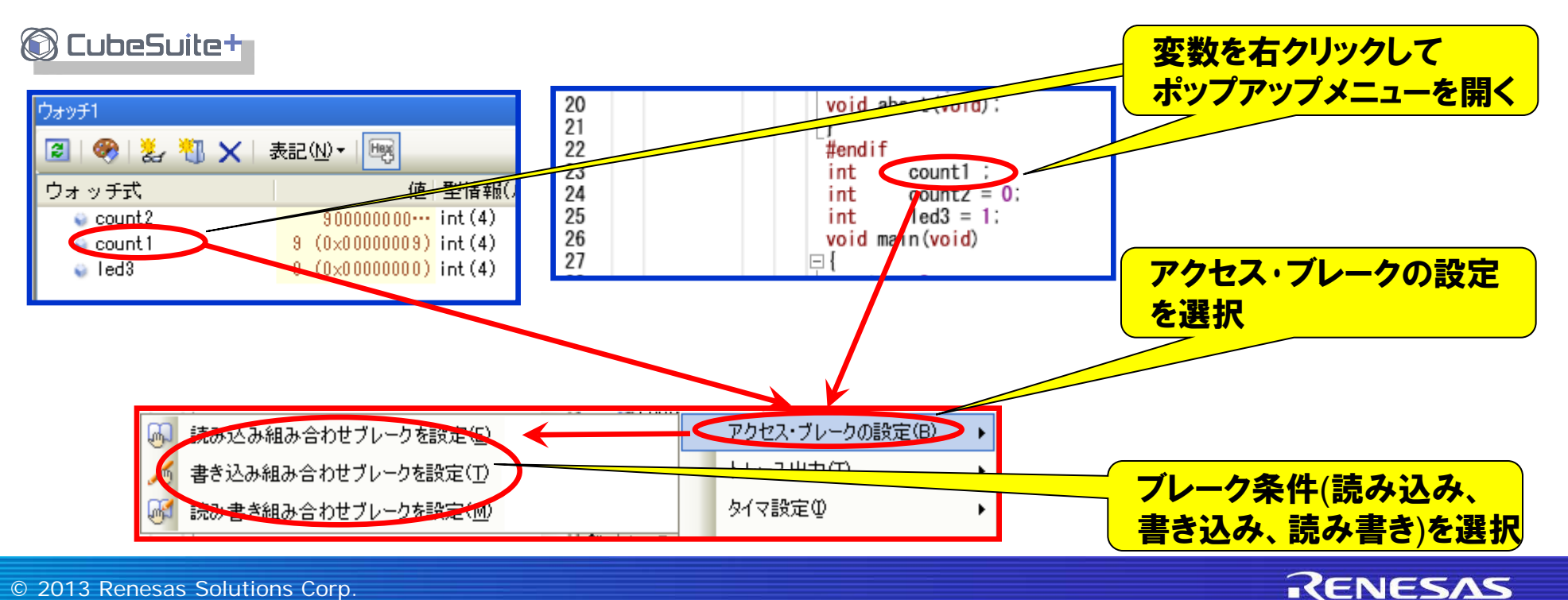

(3) データ条件を設定する場合は数値を入力してください。(不要な場合は入力しなく てもかまいません)

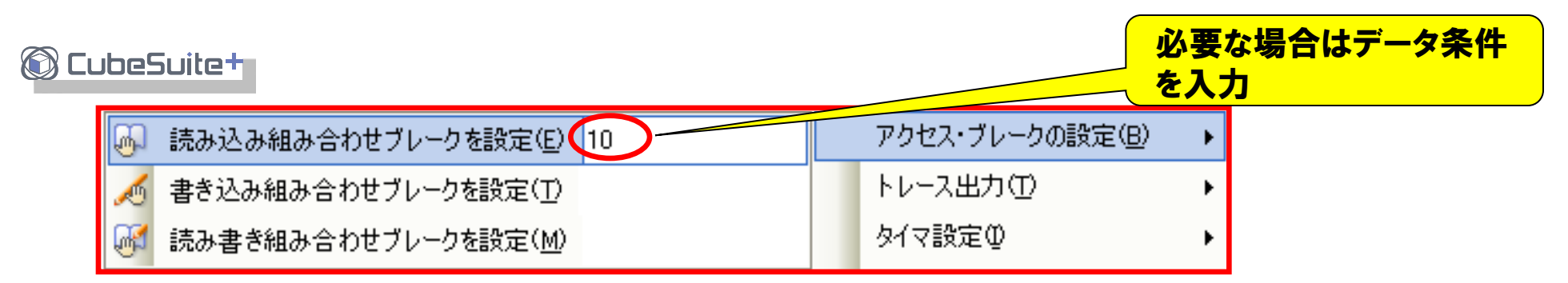

注:ここで入力する数値は10進数です。16進数で数値入力する場合は、0xAAのよう に先頭に"0x"を付けてください。

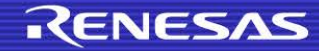

データ条件をマスク指定したい場合は「アクセスイベント詳細設定」ダイアログで行い ます。

(4) メニューから [表示] → [イベント] を選択してイベントパネルを開いて、組み合わ セブレーク左の"+"マークをクリックして展開表示してください。

(5) 詳細情報内の修正したいイベントを選択して右クリックしてポップアップメニュー を開いて [条件の編集] を選択してください。

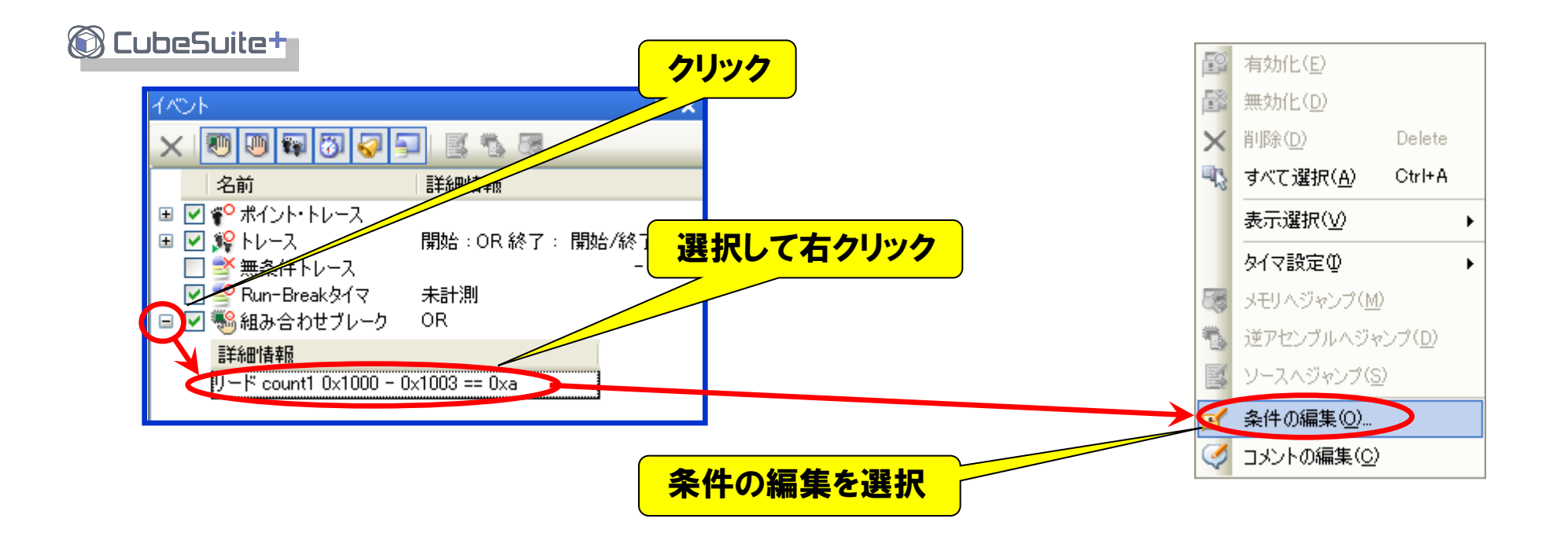

(6)「アクセスイベント詳細設定」ダイアログが表示されますのでデータ条件の「データ マスクを指定する」を「はい」に設定してください。 (7)マスク値が設定可能になりますので、マスク値を入力してください。 条件となるデータ値に対してビット単位でマスク値"0 "をDon't Careとします。

🔘 CubeSuite+

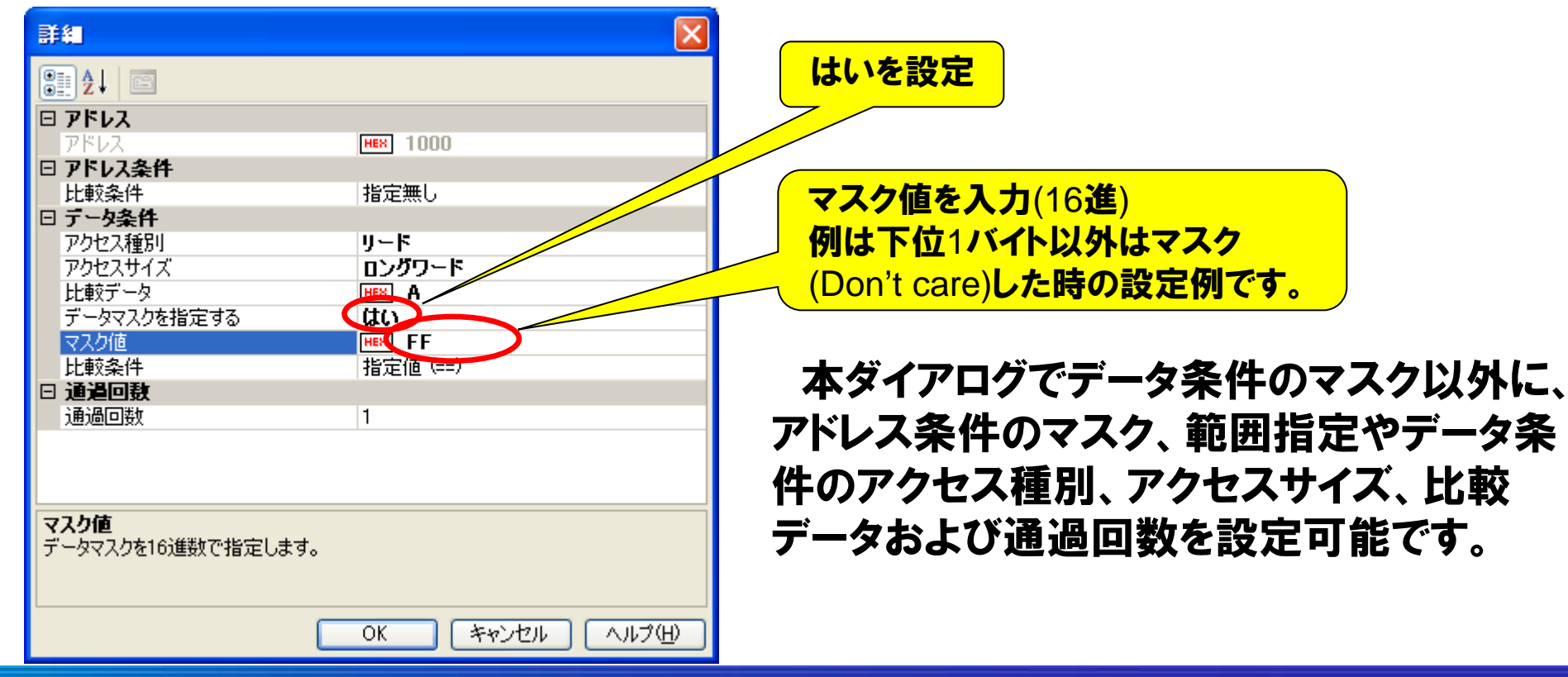

### 13. パフォーマンス機能(イベント回数測定)の使用方法

V850ファミリは、プログラム実行時間を測定できますが、RXファミリではプログラム実 行時間だけでなく、例外や割り込みの処理時間(サイクル)や受付回数をマイコン内 蔵のデバッグ機能を使用して計測できます。 計測結果はイベントパネル(メニューから [表示] → [イベント] で開きます。) 上で確認 できます。

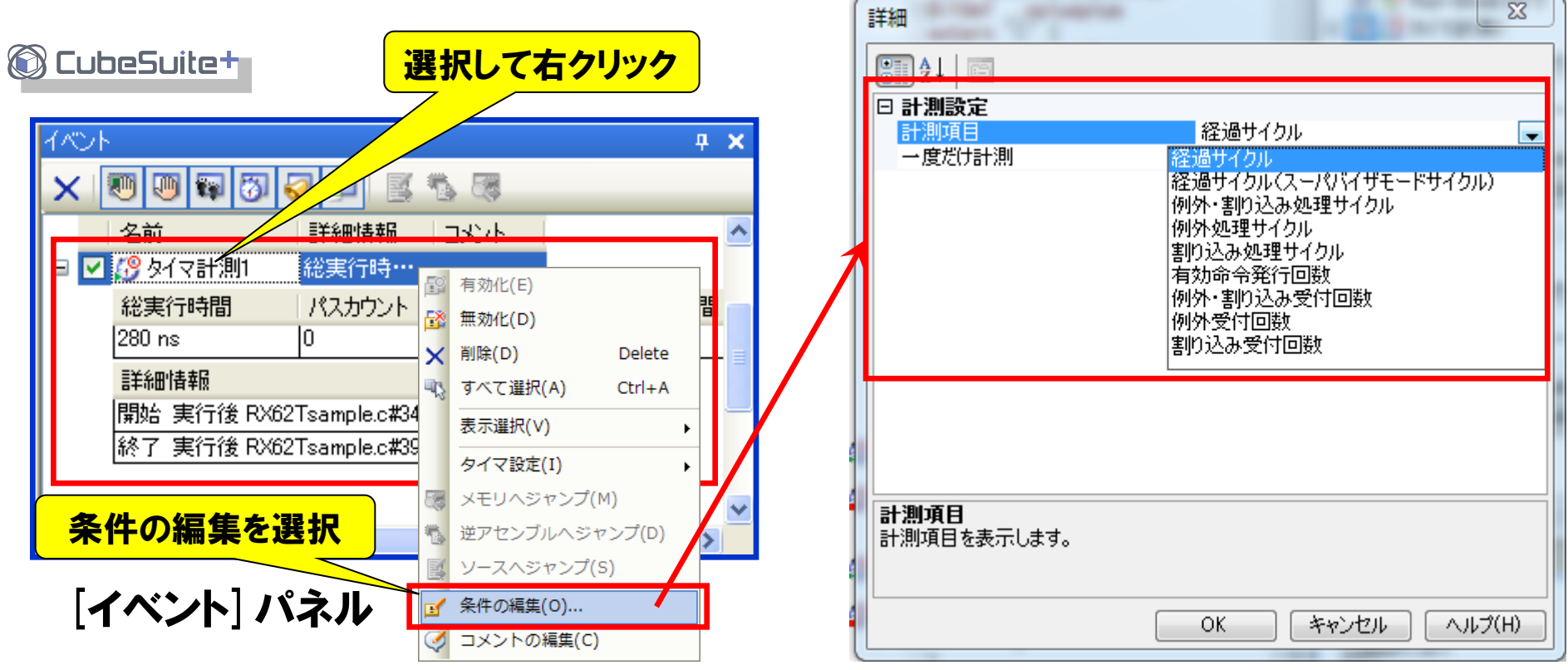

### 14. パフォーマンス機能(実行時間測定)の使用方法

実行時間計測を行なう場合は、マイコンの動作周波数を設定する必要があります。 実行時間計測は、実行サイクル数を計測し、動作周波数換算で実行時間を算出しま す。このため、動作周波数の設定が実際のマイコンの動作周波数と異なる場合、計 測結果は実際の実行時間と異なります。

設定は、プロパティパネルのデバッグ・ツール設定タブのタイマ項目で設定します。

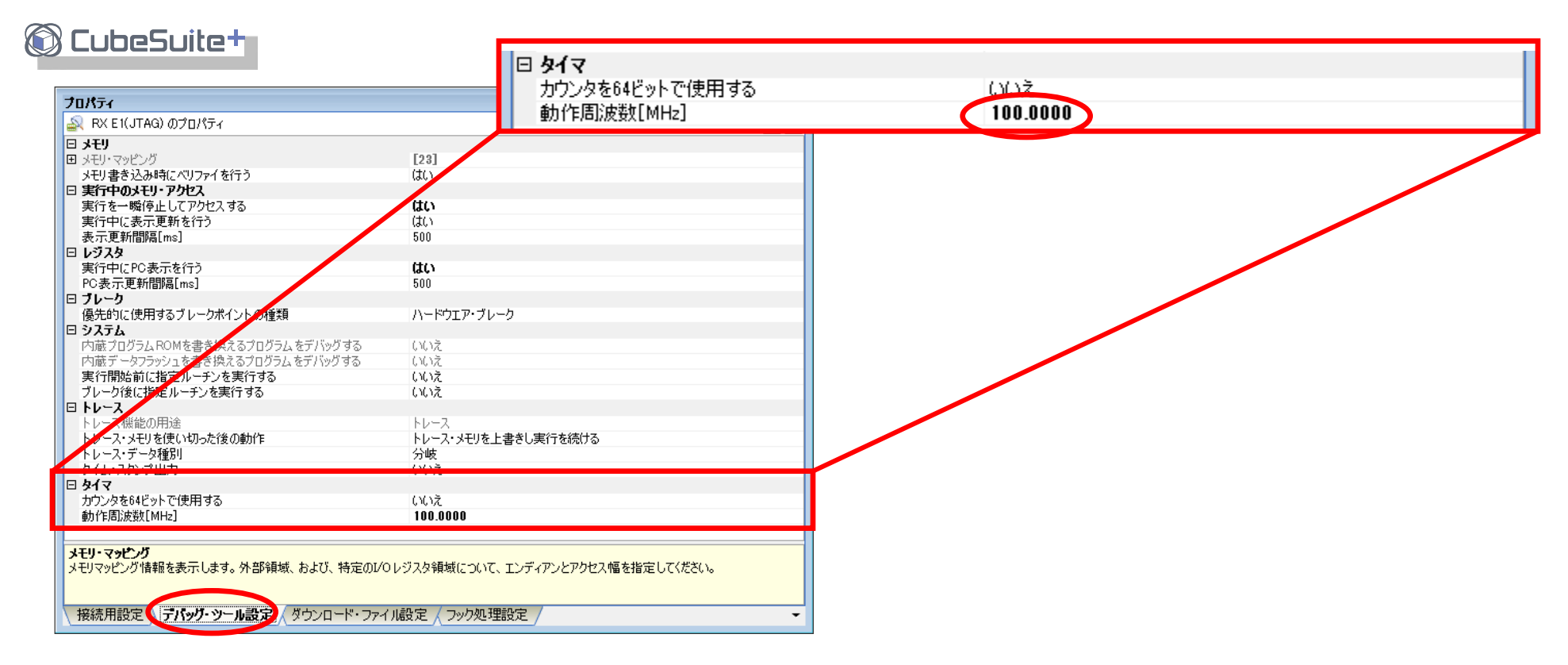

### 15. START/STOP機能

START/STOP機能は、ユーザプログラムの実行開始直前および停止直後にユーザプ ログラムの指定ルーチンを実行する機能です。 例えば、RXファミリではブレーク時にタイマ(WDT除く)は動作し続けます。また、モータ 制御を行っているようなアプリケーションにおいて、デバッグ中にユーザプログラムを突 然停止させると、モータの突然停止により問題を引き起こす可能性があります

(RXファミリは、OpenBreak機能が ありません)。

そこで、START/STOP機能を使用する ことによってモータやタイマ制御などの 停止処理や実行(再開)処理を、ユーザ プログラムの停止直後や実行直後に 実行することにより、安全にプログラム のデバッグを行うことができます。

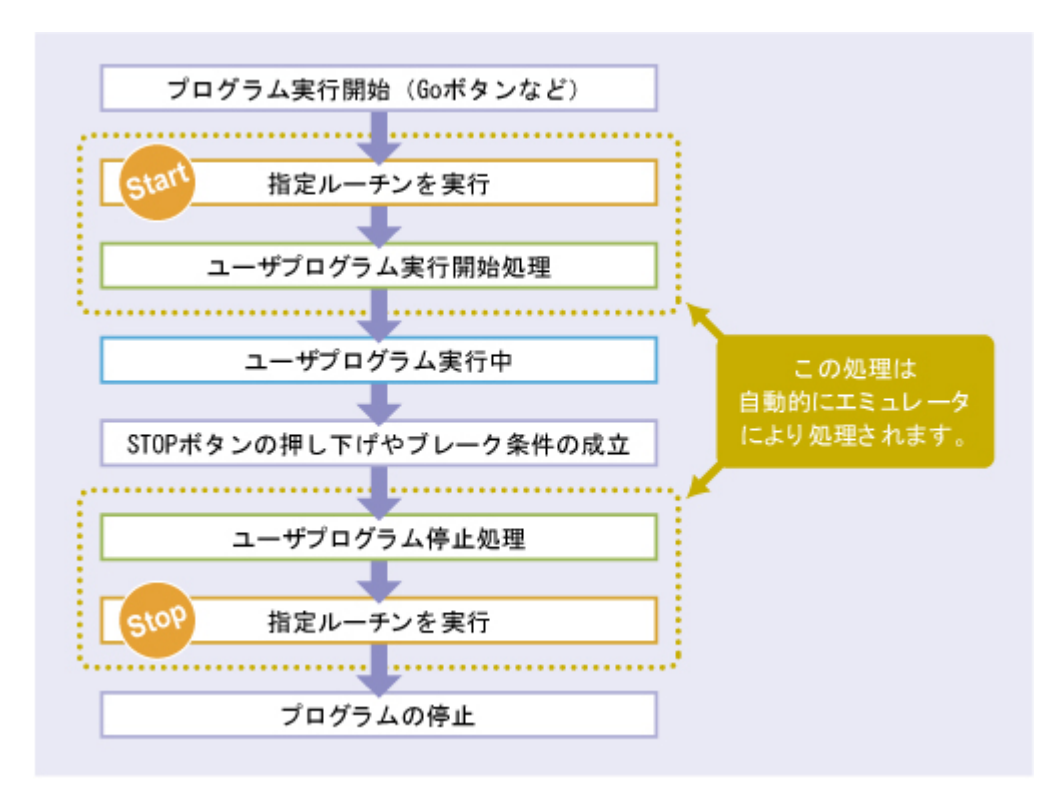

### 16. START/STOP機能の設定方法

# START/STOP機能の設定は[プロパティ] パネルの[デバッグ・ツール設定] タブで行います。以下を参照ください。

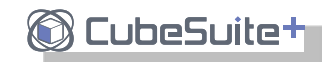

| 🕋 プロパティ 🔍 スタート 📝 RX62Tsample.c 📝 resetprg.c                                                                 | 🛿 hwsetup.c 🔤 intprg.c    |
|----------------------------------------------------------------------------------------------------|---------------------------|
| 🚔 RX E1(JTAG) のプロパティ                                                                                        |                           |
| □ 実行中のメモリ・アクセス                                                                                              |                           |
| 実行を一瞬停止してアクセスする                                                                                             | はい                        |
| 実行中に表示更新を行う                                                                                                 | いいえ                       |
| 🗆 ブレーク                                                                                                    |                           |
| 優先的に使用するブレークポイントの種類                                                                                         | ハードウエア・ブレーク               |
| 🗆 システム                                                                                                    |                           |
| 内蔵プログラムROMを書き換えるプログラムをデバッグする                                                                                | いいえ                       |
| 内蔵データフラッシュを書き換えるプログラムをデバッグする                                                                                | ( <u>t</u> t)             |
| 実行開始前に指定ルーチンを実行する                                                                                           | はい                        |
| 実行開始前に実行するルーチン                                                                                              |                           |
| ブレーク後に指定ルーチンを実行する                                                                                           | はい                        |
| ブレーク後に実行するルーチン                                                                                              |                           |
|                                                                                                    |                           |
| トレース機能の用途                                                                                                   | トレース                      |
|                                                                                                    | しょう コンコエロモ しみちしき          |
| トレース・メモリを使い切った後の動作                                                                                          | トレース・メモリを上書さしま            |
| トレース・メモリを使い切った後の動作<br>トレース・データ種別                                                                            | トレース・メモリを上書さしま<br>データアクセス |
| トレース・メモリを使い切った後の動作<br>トレース・データ種別<br>                                                                        | トレース・メモリを上書さしま<br>データアクセス |
| トレース・メモリを使い切った後の動作<br>トレース・データ種別<br><b>ニーニー</b><br>実行 <b>開始前に実行するルーチン</b><br>の言語の場合は問題な、アセンゴリ言語の場合はものリタカ指定し |                           |
| トレース・メモリを使い切った後の動作<br>トレース・データ種別<br><b>ア・ニー</b><br><b>実行開始前に実行するルーチン</b><br>C言語の場合は関数名、アセンブリ言語の場合はラベル名を指定し  | アレース・メモリを上書きしま<br>データアクセス |
| トレース・メモリを使い切った後の動作<br>トレース・データ種別<br>フレース・データ種別<br>フレース・データ種別<br>こここの場合は関数名、アセンブリ言語の場合はラベル名を指定し              | アレース・メモリを上書さしま<br>データアクセス |
| トレース・メモリを使い切った後の動作<br>トレース・データ種別<br>実行情防前に実行するルーチン<br>C言語の場合は関数名、アセンブリ言語の場合はラベル名を指定し                        | トレース・メモリを上書さしま<br>データアクセス |

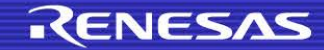

【参考】エミュレータデバッグ機能比較(OCD E20(JTAG)) ①

| 付錄 |
|----|
|----|

| デバッグ機能            |                | RX600                                    | V850E2S,V850E2M             | V850ES,V850E1,V850E2                     |
|-------------------|----------------|------------------------------------------|-----------------------------|------------------------------------------|
|                   |                | E20(JTAG)                                | E20(JTAG) ※E1使用時と同じ         |                                          |
| ブレーク              | ソフトウェア<br>ブレーク | 256 点                                    | 2000点(RAM空間)<br>8点(ROM空間)   | 2000点(RAM空間)<br>4点(ROM空間)                |
|                   | ハードウェア<br>ブレーク | 実行アドレス専用 8点<br>データアクセス専用 4点<br>(イベントと兼用) | 実行前 4点<br>実行後 8点<br>アクセス 6点 | 実行前 2点                                   |
|                   | 強制ブレーク         | 可能                                       | 可能                          | 可能                                       |
| イベント              | 設定可能数          | 実行アドレス専用 8点<br>データアクセス専用 4点              | 実行前 4点<br>実行後 8点            | 実行・アクセス兼用で2点                             |
|                   | イベント使用機能       | ブレーク、トレース、<br>パフォーマンス測定                  | ハードウェアブレークのみ                | ハードウェアブレークのみ                             |
| トレース              |                | 2M分岐またはサイクル<br>(命令、CPUバスのみ)              | なし                          | なし                                       |
| 時間測定<br>(実行開始~停止) |                | 分解能 100μs,<br>最大測時間 100 時間               | 分解能:200ns<br>最大測定時間:7分      | 分解能:100ns<br>最大測定時間:3.5分 (DCK<br>20MHz時) |
| パフォーマンス<br>測定     | 測定項目           | 指定区間(最大2区間)の指定サイ<br>クル数またはイベント発生回数       | なし                          | なし                                       |
|                   | 性能             | 32bitカウンタ×2本<br>(または64bitカウンタ×1本)        |                             |                                          |

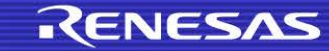

【参考】エミュレータデバッグ機能比較(OCD E20(JTAG)) ②

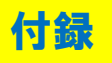

| デバッグ機能                               | RX600                                                         | V850E2S,V850E2M                  | V850ES,V850E1,V850E2            |
|--------------------------------------|---------------------------------------------------------------|----------------------------------|---------------------------------|
|                                      | E20(JTAG)                                                     | E20(JTAG) ※E1使用時と同機能             |                                 |
| リアルタイムRAM<br>モニタ(RRM)                | 可能                                                            | 疑似<br>(モニタ時にCPU を占有)             | 疑似<br>(一時停止)                    |
| Dynamic Memory<br>Modification (DMM) | 可能<br>(変更時に CPU を占有)                                          | 可能<br>(モニタ時にCPU を占有)             | 可能<br>(一時停止)                    |
| ホットプラグイン                             | 可能                                                            | 可能 ※E1のみ                         | 不可                              |
| セキュリティ                               | 10 バイト ID 認証 **                                               | 12 <b>バイトID認証**</b>              | 10バイトID認証**                     |
| 占有端子数                                | 11本<br>(TCK,TMS,TDI,TDO,TRST,<br>TRCLK, TRSYNC,<br>TRDATA0~3) | 6本<br>(TCK,TMS,TDI,TDO,TRST,RDY) | 5本<br>(DCK, DMS, DDI, DDO,DRST) |
| 周辺ブレーク                               | 不可                                                            | 可能                               | 不可                              |

\*\*IDコードの仕様の違いに関しては本資料の「IDコードの入力方法」を参照してください。

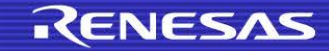

【参考】エミュレータデバッグ機能比較(OCD シリアルI/F) ①

| 샦 | ł | 録 |
|---|---|---|
| _ | _ |   |

| デバッグ機能            |                | RX600                                    | V850E2S,V850E2M                   | V850ES, V850E1, V850E2      |
|-------------------|----------------|------------------------------------------|-----------------------------------|-----------------------------|
|                   |                | E1/E20(Serial)                           | E1/E20(Serial), MINICU            | JBE2                        |
| ブレーク              | ソフトウェア<br>ブレーク | 256 点                                    | 2000点(RAM空間)<br>8点(ROM空間)         | 2000点(RAM空間)<br>4点(ROM空間)   |
|                   | ハードウェア<br>ブレーク | 実行アドレス専用 8点<br>データアクセス専用 4点<br>(イベントと兼用) | 実行前 4点<br>実行後 4点                  | 実行前 2点                      |
|                   | 強制ブレーク         | 可能                                       | 可能                                | 可能                          |
| イベント              | 設定可能数          | 実行アドレス専用 8点<br>データアクセス専用 4点              | 実行前 4点                            | 実行・アクセス兼用で2点                |
|                   | イベント使用機能       | ブレーク、トレース、<br>パフォーマンス測定                  | ハードウェアブレークのみ                      | ハードウェアブレークのみ                |
| トレース              |                | 256分岐またはサイクル<br>(命令、CPUバスのみ)             | なし                                | なし                          |
| 時間測定<br>(実行開始~停止) |                | 分解能:100μs,<br>最大測時間:100 時間               | 分解能: 100µs<br>最大測定時間:<br>119時間18分 | 分解能: 100µs<br>最大測定時間: 100時間 |
| パフォーマンス<br>測定     | 測定項目           | 指定区間(最大2区間)の指定サイ<br>クル数またはイベント発生回数       | なし                                | なし                          |
|                   | 性能             | 32bitカウンタ×2本<br>(または64bitカウンタ×1本)        |                                   |                             |

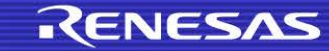

## 【参考】エミュレータデバッグ機能比較(OCD シリアルI/F) ②

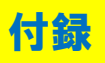

| デバッグ機能                               | RX600                        | V850E2S,V850E2M                                             | V850ES,V850E1,V850E2                                  |
|--------------------------------------|------------------------------|-------------------------------------------------------------|-------------------------------------------------------|
|                                      | E1/E20(Serial)               | E1/E20(Serial), MINICUBE2                                   |                                                       |
| 疑似リアルタイムRAM<br>モニタ(RRM)              | 可能<br>(モニタ時にCPU を占有)         | 可能<br>(ショートブレーク発生)                                          | 可能<br>(一時停止)                                          |
| Dynamic Memory<br>Modification (DMM) | 可能<br>(変更時に CPU を占有)         | 可能<br>(ショートブレーク発生)                                          | 可能<br>(一時停止)                                          |
| ホットプラグイン                             | 不可                           | 不可                                                          | 不可                                                    |
| セキュリティ                               | 10 バイト ID 認証 **              | 12バイトID認証**                                                 | 10バイトID認証**                                           |
| 占有端子数                                | FINE: 2本<br>(FINEC,MD/FINED) | UART:1本(FPDR)<br>LDP:1本(LPDIO)<br>※V850E2/Px4-Lのみ<br>SCI:不可 | UART:2本<br>(RXD,TXD)<br>SCI-H/S:4本<br>(SI,SO,SCK,H/S) |
| 周辺ブレーク                               | 不可                           | 可能                                                          | 不可                                                    |

\*\*IDコードの仕様の違いに関しては本資料の「IDコードの入力方法」を参照してください。

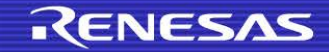

【参考】エミュレータデバッグ機能比較(インサーキット) ①

| デバッグ機能 |                | RX600                                    | V850E2S,V850E2M                                                        | V850ES,V850E1,V850E2                        |
|--------|----------------|------------------------------------------|------------------------------------------------------------------------|---------------------------------------------|
|        |                | E20+デバッグMCUボード                           | IECUBE2                                                                | IECUBE                                      |
| ブレーク   | ソフトウェア<br>ブレーク | 256 点                                    | 2000点(RAM空間)<br>8点(ROM空間)                                              | 2000点(RAM空間)<br>4点(ROM空間)                   |
|        | ハードウェア<br>ブレーク | 実行アドレス専用 4点<br>データアクセス専用 8点<br>(イベントと兼用) | 実行前:4ポイント<br>実行後:8ポイント<br>アクセス:6ポイント                                   | 実行前:2ポイント<br>実行後:8ポイント<br>アクセス:6ポイント        |
|        | 強制ブレーク         | 可能                                       | 可能                                                                     | 可能                                          |
| イベント   | 設定可能数          | 実行アドレス専用 8点<br>データアクセス専用 4点              | 実行前:4点<br>(ブレークのみ使用可)<br>実行後:8点<br>アクセス系:6点                            | 実行前:2点<br>(ブレークのみ使用可)<br>実行後:8点<br>アクセス系:6点 |
|        | イベント使用機能       | ブレーク、トレース、<br>パフォーマンス測定                  | ブレーク、トレース、<br>時間測定                                                     | ブレーク、トレース、<br>時間測定                          |
| トレース   |                | 2M分岐またはサイクル<br>(命令、CPUバスのみ)              | 512Kフレーム<br>(分岐命令、アクセス、<br>DMAアクセス、タイムス<br>タンプ)<br>(~128Mに拡張可<br>(OP)) | 512Kフレーム<br>(分岐命令、アクセス、タ<br>イムスタンプ)         |

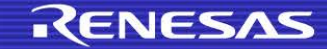

付錄

【参考】エミュレータデバッグ機能比較(インサーキット) ②

| デバッグ機能                               |      | RX600                                           | V850E2S,V850E2M                                                        | V850ES,V850E1,V850E2                                               |
|--------------------------------------|------|-------------------------------------------------|------------------------------------------------------------------------|--------------------------------------------------------------------|
|                                      |      | E20+デバッグMCUボード                                  | IECUBE2                                                                | IECUBE                                                             |
| パフォーマンス<br>測定                        | 測定項目 | 実行開始~停止 、<br>指定区間(最大2区間)の指定サイ<br>クル数またはイベント発生回数 | 実行開始~停止、指定区間(最大<br>7区間)の実行時間と通貨回数<br>(合計値、最大値、最小値、平均)                  | 実行開始~停止、指定区間(最大<br>7区間)の実行時間と通貨回数<br>(合計値、最大値、最小値、平均)              |
|                                      | 性能   | 32bitカウンタ×2本<br>(または64bitカウンタ×1本)               | 最少分解能: 5ns<br>最大測定時間: 約195時間<br>(測定専用クロック16384分周時)<br>測定専用クロック: 200MHz | 最少分解能: 20ns<br>最大測定時間: 約195時間<br>(測定専用クロック32分周)<br>測定専用クロック: 50MHz |
| 疑似リアルタイムRAMモニタ<br>(RRM)              |      | 可能<br>(モニタ時にCPU を占有)                            | 可能<br>(モニタ時にCPU を占有)                                                   | 可能<br>(モニタ時にCPU を占有)                                               |
| Dynamic Memory<br>Modification (DMM) |      | 可能<br>(変更時に CPU を占有)                            | 可能<br>(モニタ時にCPU を占有)                                                   | 可能<br>(モニタ時にCPU を占有)                                               |
| 占有端子数                                |      | _                                               | _                                                                      | _                                                                  |
| 周辺ブレーク                               |      | 不可                                              | 可能                                                                     | 不可                                                                 |

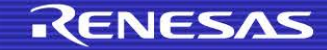

付錄

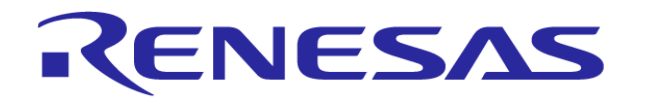

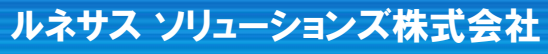